# iData 95W User Manual

Ver : V1.1

| 1 Introduction                                           | 1      |
|----------------------------------------------------------|--------|
| 1.1 Appearance of iData 95W<br>1.2 Installing an SD Card | 1<br>2 |
| 1.3 Installing a SIM Card                                | 3      |
| 1.4 Installing a Battery                                 | 3      |
| 1.5 Disassembling the Battery Cover                      | 4      |
| 2 Instructions on the iDete 05W                          |        |
| 2 Instructions on the iData 95w                          | 0      |
| 2.1 Power-on and Power-off                               | 6      |
| 2.2 Locking and Unlocking the iData 95W                  | 6      |
| 2.3 Keys of IData 95W                                    |        |
| 2.5 Status Icons and Indicators                          |        |
| 2.6 Basic Settings                                       | 8      |
| 3 Call Function                                          | 12     |
| 3.1 Making a Call                                        |        |
| 3.2 Contacts                                             |        |
| 3.3 SMS and MMS                                          |        |
| 3.4 Email                                                | 14     |
| 4. Network and Connection Synchronization                | 16     |
| 4.1 Data Connection                                      |        |
| 4.2 Wi-Fi Network Connection                             |        |
| 4.3 GPS                                                  |        |
| 4.4 Connecting Data 95W to a Computer                    |        |
|                                                          |        |
| 5. Introduction to IScan of the IData 95W                |        |
| 5.1 Installing and Using iScan                           |        |
| 6 Managing iData 95W                                     | 22     |
| 6.1 Installing Software                                  |        |
| 6.2 Uninstalling Programs                                |        |
| 6.3 Managing Applications                                |        |
| 7 Precautions and Troubleshooting                        | 24     |
| 7.1 Precautions for iData 95W<br>7.2 Troubleshooting     |        |

# Contents

# **1** Introduction

# 1.1 Appearance of iData 95W

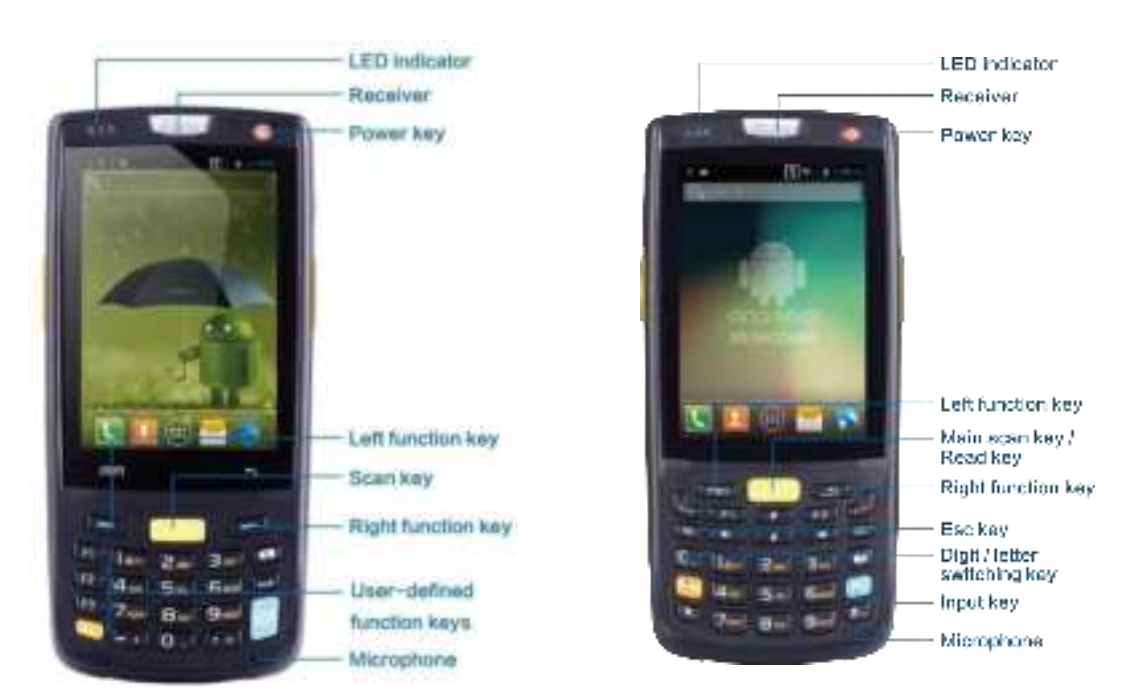

Figure 1-1 Front view of iData 95W/95S

Figure 1-2 Front view of iData 95V

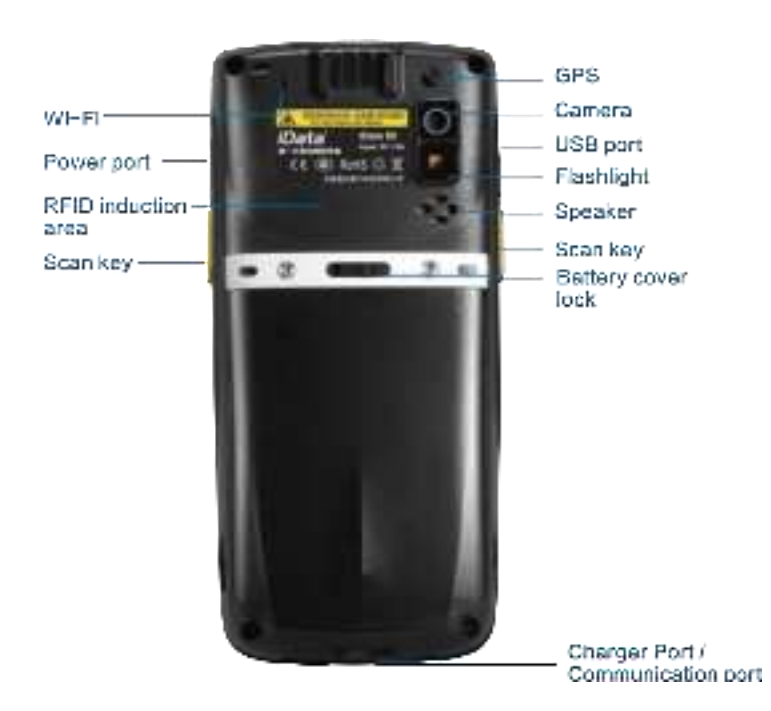

Figure 1-3 Rear view of iData 95W

# 1.2 Installing an SD Card

To install an SD card, do as follows:

- 1. Push the card cover along the direction marked on the cover and open the cover.
- 2. Insert an SD card.
- 3. Press the SD card downward and lock the card along the IN direction marked on the cover.

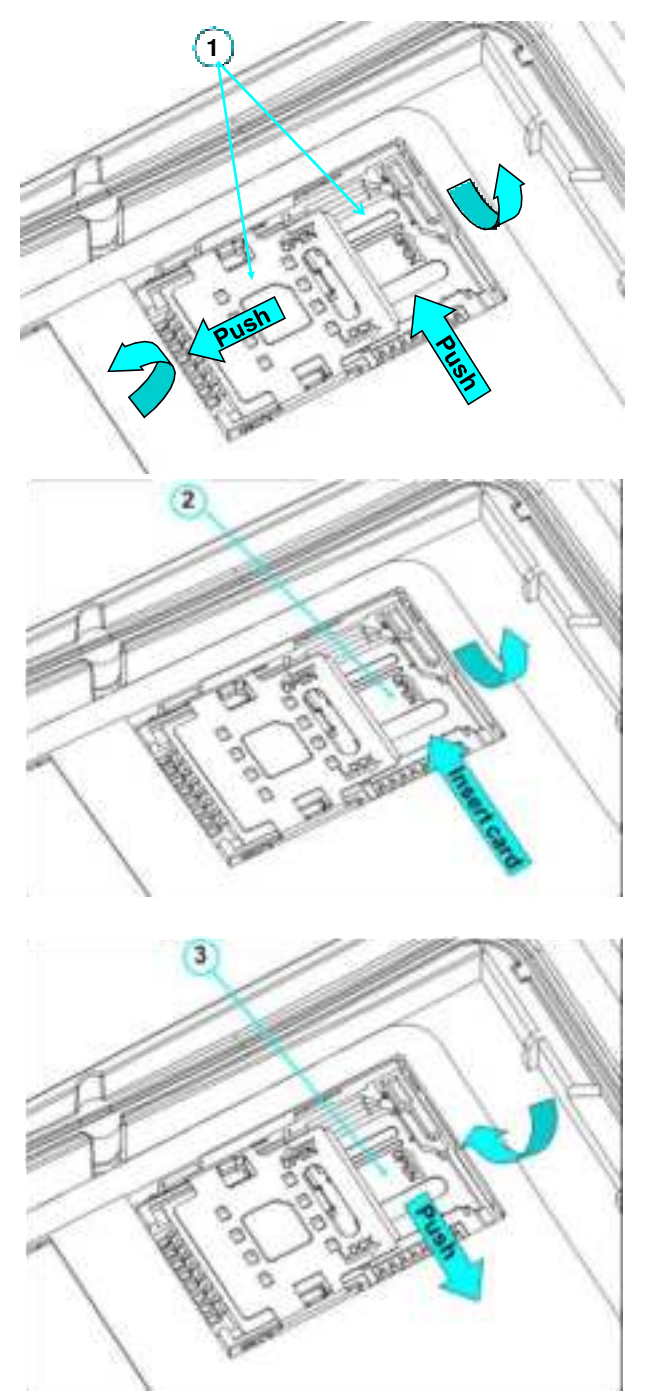

Figure 1-3 Inserting an SD card

#### 1.3 Installing a SIM Card

To install a SIM card, do as follows:

- 1. Insert a SIM card along the direction, as shown in Figure 1-4.
- 2. Press the card cover downward.
- 3. Push the SIM card along the LOCK direction to lock the card cover.

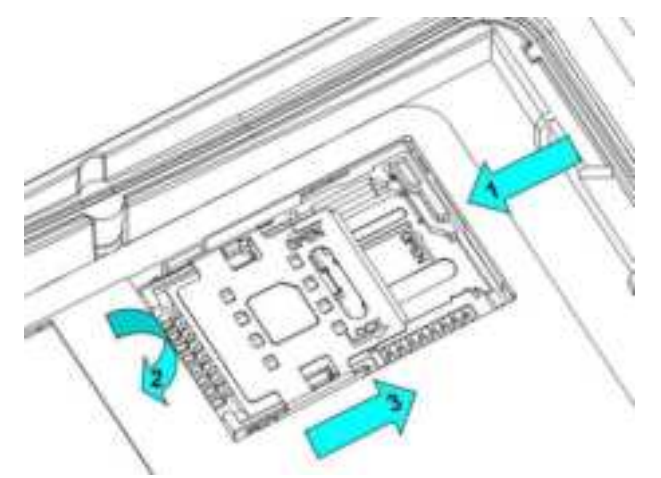

Figure 1-4 Inserting a SIM card

#### **1.4 Installing a Battery**

To install a battery, do as follows:

- 1. Push the battery to the bottom of the battery compartment.
- 2. Press the top of the battery downward to tighten the battery.
- 3. Push the joint at the bottom of the battery cover into the back shell.
- 4. Push the lock to the left and press the battery cover downward until the lock automatically returns to the location on the right.

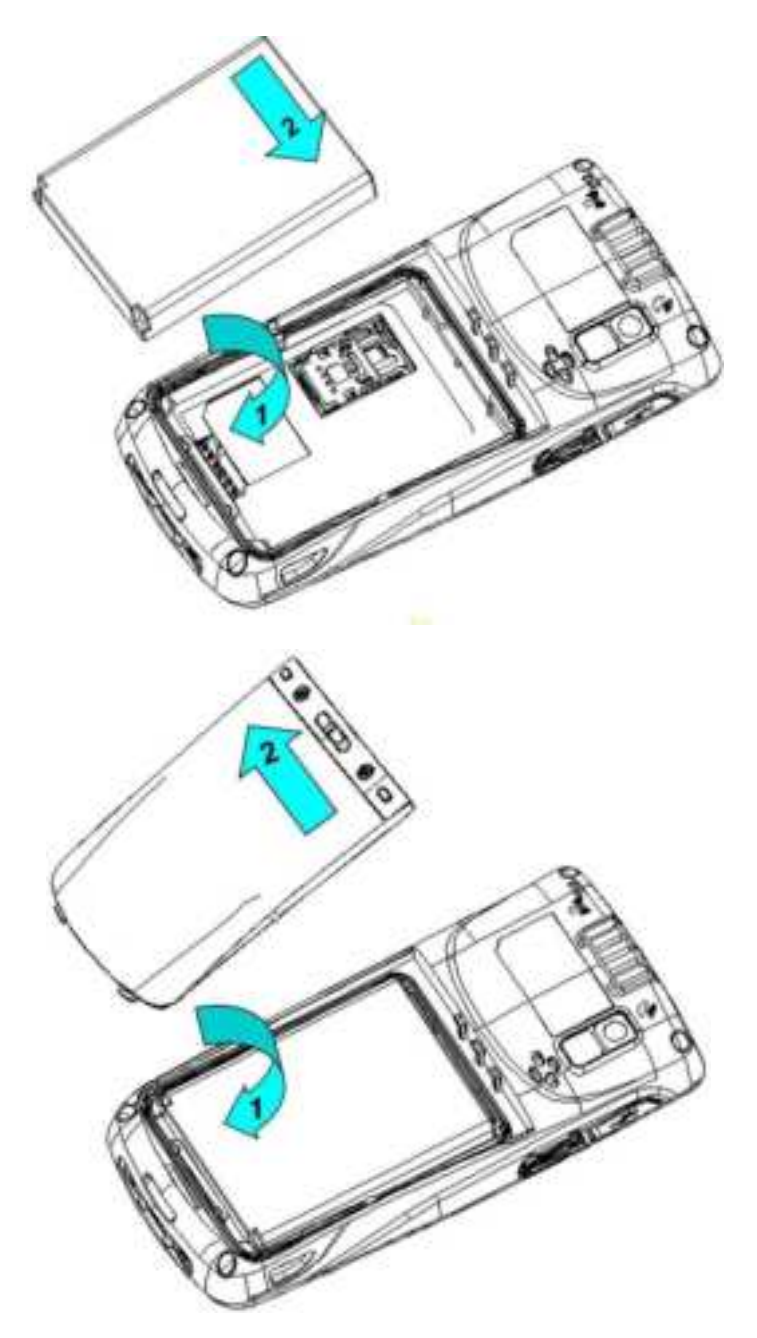

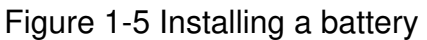

# **1.5 Disassembling the Battery Cover**

To disassemble the battery cover, do as follows:

- 1. Insert your left forefinger into the upper left part of the battery cover and push the lock to the left by using the thumb.
- 2. Pull out the battery cover.

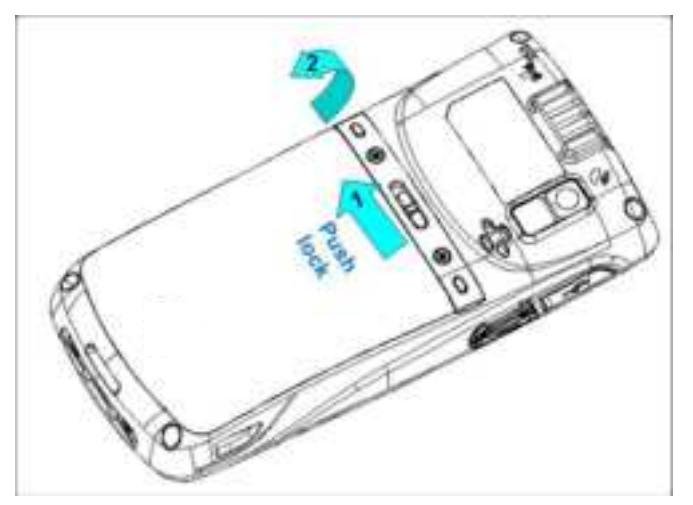

Figure 1-6 Disassembling the battery cover

# 1.6 Charging

You can charge the iData 95W in the following ways:

1. Charge the iData 95W by using bottom charging cable.

2. Connect the iData 95W to a PC by using a USB cable to charge the iData 95W.

In the charging status, the LED is red. When the LED becomes blue, charging is complete.

When the battery volume is insufficient, the iData 95W displays alarm information.

When the battery volume is too low, the iData 95W is automatically powered off.

#### ★ Caution

The battery can be charged for more than or less than three hours. The battery will not be damaged if charging is interrupted. The duration of the battery depends on different applications of the iData 95W, for example, selected functions of iData 95W, usage mode, and data transmission.

#### ★ Tips

To ensure a longer standby time of the iData 95W, follow the following tips:

- Always connect the iData 95W to the AC power supply when you do not useit.
- In settings, set the time to sleep to a smaller value for the iData 95W by selecting Home > Applications > Settings > Display > Screen Delay.
- Stop all wireless activities when you do not use the iData 95W.

# 2 Instructions on the iData 95W

#### 2.1 Power-on and Power-off

After installing a SIM card and a battery and fully charging the iData 95W, you can use the iData 95W.

- To power on the iData 95W, press and hold the On/Off key for some time. The power-on page is displayed. After the guiding progress is complete, the iData 95Wenters the Android system. It takes some time to initialize the iData 95W. Please wait patiently.
- 2. To power off the iData 95W, press and hold the On/Off key log for some time. Aftera dialog box for powering off the iData 95W is displayed, click **Power Off**.

# 2.2 Locking and Unlocking the iData 95W

#### Locking iData 95W

Press and hold the On/Off key for a short time to lock the iData 95W. If you do not perform any operation within the default and preset time to lock the iData 95W, the iData 95W is locked automatically.

#### Unlocking the iData 95W

Press and hold the On/Off key (6) for a short

slide the unlock key on the screen to the right to unlock the iData 95W.

#### 2.3 Keys of iData 95W

The iData 95W provides a physical keypad that has 22 keys, as shown in the following figure. Keys are divided into function keys, numeric keys, symbolic keys, and scan keys.

On the physical keypad of the iData 95W, the left and right function keys and the yellow scan key correspond respectively to the menu key, return key and scan key.

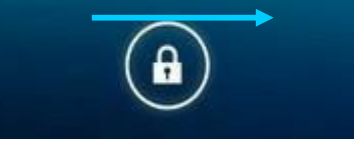

time and

Scan key: Used to scan data.

Return key: Used to return to the previous operation page.

Menu key: Used to display a menu.

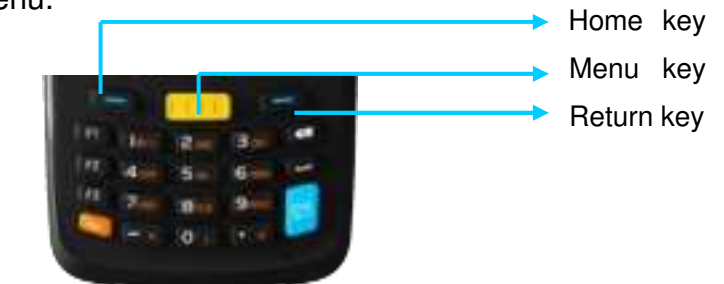

## 2.4 Home

The iData 95W has five home pages. Slide to the left or right to switch among the pages. Click any application on the home page to start the application.

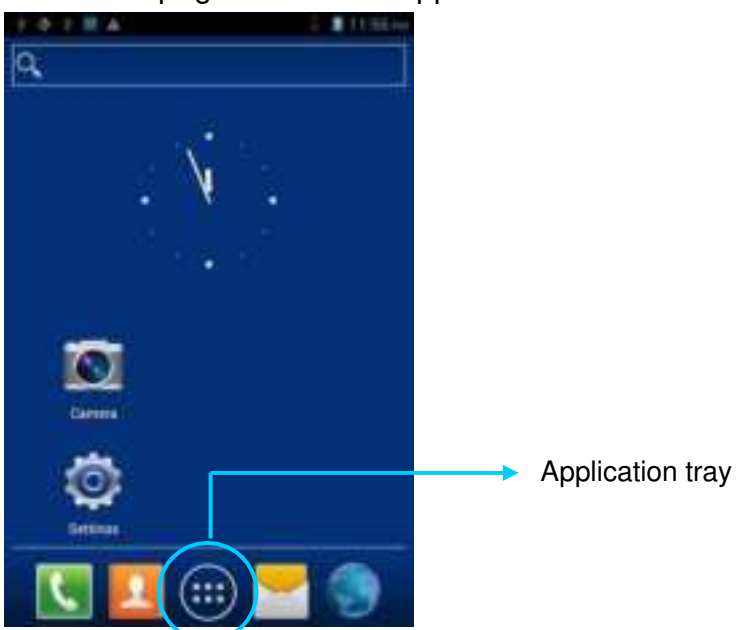

- ★ Tips
- You can add application icons in blank space of the home page.
- Click the application tray to view all applications.

## 2.5 Status Icons and Indicators

Status icons and indicators are in the status bar in the upper part of the screen and show device status and notifications.

| lcon | Description    | lcon | Description                                                                         |
|------|----------------|------|-------------------------------------------------------------------------------------|
|      | WLAN           | atl  | Signal strength                                                                     |
| h,3  | EDGE           | ×    | Offline mode                                                                        |
| ₽•   | USB connection | A    | Internet access restricted                                                          |
| č    | Missed calls   | ŵ    | USB debug                                                                           |
| Ð,   | New messages   | 5    | Charging                                                                            |
| *    | Modem logs     |      | Full power                                                                          |
| 12   | Mute mode      | a    | There are multiple<br>notification icons, which are<br>beyond the scope of display. |
|      | Connect to Pea |      |                                                                                     |

Table 2-1 Status icons

#### ★ Note

The applications of the iData 95W are often upgraded. Therefore, the status icons may be different from those on the iData 95W. The actual status icons prevail.

# 2.6 Basic Settings

#### 2.6.1 Date and Time Setting

To change the date and time in the iData 95W, do as follows: Select **Settings** > **Date & time** and click **Set Date** or **Set time**.

| 1 4 1 N A 1 8 11 35 | 1018A 5 1126-         | 1 0 7 M A 5 8 (198)            |
|---------------------|-----------------------|--------------------------------|
| Q.                  | C Settings            | C Date & time                  |
|                     | PERSONAL.             | Automatic date & time          |
| X                   | C Accounts & sync     | Automatic time zone 🕜          |
| · · ·               | Location services     | Ose returns provided time zone |
|                     | A Security            | station<br>numinari            |
|                     | 🛕 Language & input    | Field Territory<br>11 mil 1944 |
| ~                   | Backup & reset        | Second brough and the          |
| <u>N</u>            | BYISTEM               | sufficiential sufficiences     |
| Carriera I'         | O Date & time         | Use 24-hour format             |
| <u> </u>            | Schedule power on/off | Select date format             |
| ( Series )          | 🐍 Accessibility       | 1012/2010                      |
|                     | { } Developer options |                                |
| . 🔽 🛄 📖 🔁 😏         | ④ About phone         |                                |

#### 2.6.2 Display Settings

Find the following icon:

Select Settings > Display and set display options such as Brightness, Wallpaper, Autorotate screen, and Font size.

| 主要主题系。   | # 1136100 + | - T M A           | 5 B 1210.00 | + + + H A          | - B 1210.00 |
|----------|-------------|-------------------|-------------|--------------------|-------------|
| α,       |             | Settings          |             | Cisplay.           |             |
| lice -   | 11          | 0 Bluetooth       | 1967        | Brightness         |             |
| X        |             | Data usage        |             | Contraction of the |             |
| . V      | 2           | More_             |             | Scenes             |             |
|          |             | DEVICE            |             | Wallpaper          |             |
| S. 4. 55 |             | Audio profiles    |             |                    |             |
|          | <           | O Display         |             | Theme              |             |
|          |             | E Storage         |             | Auto-rotate screen |             |
| Carriera |             | Battery           |             | Screen timeout     |             |
|          |             | Apps              |             | East size          |             |
|          |             | PORSONAL.         |             | Extra large        |             |
| Comman . |             | C Accounts & sync |             |                    |             |
|          | - 6         | Location services | W           |                    |             |
|          |             |                   |             |                    |             |

#### 2.6.3 Ringtone Setting

Select **Settings** > **Audio Profiles** and click **General/Silent/Meeting/Outdoor** to set the ringtone in the corresponding mode.

#### iData 95W User

| 1 - 0 T B A                                    | 5 B (212.00 | Audio profiles                                     | 5 B 1234.00 | + + + + M A                                                                     | 5 # (216a |
|------------------------------------------------|-------------|----------------------------------------------------|-------------|---------------------------------------------------------------------------------|-----------|
| WIRELESS & NETWORKS                            |             | PREDEFINED PROFILES                                |             | UENERAL                                                                         |           |
| 🕞 🖘 narayrined                                 |             | General                                            | •           | Vibrate<br>Vibrate devices for incoming talls                                   |           |
| <ul> <li>♥ Wi-Fi</li> <li>Bluetpoth</li> </ul> | SHE?        | Silent<br>silent unig                              | <u>1</u>    | Volumes                                                                         |           |
| Construction                                   |             | Meeting                                            | 126         | INCOMINO CALLS                                                                  |           |
| More                                           |             | Vibrate only<br>Outdoor<br>Loudest ting and ubrate | 4           | Voice call ringtone<br>Bit one infact more calls regtore<br>Video call ringtone |           |
| Audio profiles                                 |             |                                                    |             | Set your default video calls regrote<br>NOTIFICATIONS                           |           |
| O chiplay                                      |             |                                                    |             | Default notification                                                            |           |
| atorage                                        |             |                                                    |             | SYNTEM                                                                          |           |
| Battery                                        |             |                                                    |             | Dial-pad touch tones                                                            |           |
| 🖻 Apps                                         |             | 0                                                  | S.          | Touch sounds                                                                    | ÷.        |

#### 2.6.4 Security Setting

Select Settings > Reset > Factory date reset.

Click **Clear all**. The iData 95W starts to restore the factory settings.

| + + + M A | 5 \$ 1135m + 4 7 M/A 5 \$ 1230m                                                                                                    | + + + # A 🗧 🖩 (130m   |
|-----------|----------------------------------------------------------------------------------------------------|-----------------------|
| Q         | C Settings                                                                                                    | 🔞 Backup & reset      |
|           | Apps                                                                                                    | PERSONAL DATA         |
| 10 C      | PERSONAL                                                                                                    | DRM reset             |
| N         | C Accounts & sync                                                                                                    | Destroy of the second |
|           | Location services                                                                                                    | actory dura reset     |
| 1.02.00   | A Security                                                                                                    |                       |
|           | A Language & input                                                                                                    |                       |
| Ø         | Backup & reset                                                                                                    |                       |
|           | ③ Date & time                                                                                                    |                       |
|           | C Schedule power an/off                                                                                                    |                       |
|           | Accessibility                                                                                                    |                       |
|           | { } Developer options                                                                                                    |                       |
|           | Constanting of the second second seco |                       |

#### ★ Caution

This operation will clear the following data in the iData 95W:

- Account
- Data and settings of the system and applications
- Downloaded applications

This operation does not clear the following data:

- Current system software and bound applications
- Files in the SD card, for example, music and pictures

#### 2.6.5 Language and Input Setting

Select **Settings** > **Language and input**. In the displayed list, select the desired language. Click **Default** and select the desired input in the list.

| 1 4 2 8 A        | + + + = # A 3 # 1244as                | 1 0 1 8 A 3 1244as                    |
|------------------|---------------------------------------|---------------------------------------|
| 9.               | C Settings                            | Canpuage & input                      |
| 1999 - 199<br>19 | B Battery                             | can guage                             |
| N .              | 🛃 Арря<br>Рессона,                    | Spelling correction $\exists_{k}^{k}$ |
|                  | C Accounts & sync                     | Personal dictionary                   |
|                  | <ul> <li>Location services</li> </ul> | KEYBOARD & WPUT MICTHODS              |
|                  | A Security                            | Default                               |
|                  | Language & input                      | Android keyboard                      |
| Carriera         | Backup & reset                        |                                       |
|                  | SYSTEM                                | Sogou Input Method                    |
|                  | O Date & time                         | SHEECH                                |
|                  | C Schedule power on/off               | Text-to-speech output                 |
| . 🕓 🔛 🛞 🔚 🌒      | 4 Accessionity                        | MOUSE/TRACK PAD                       |

#### 2.6.6 Shortcuts

You can add shortcut icons on the home page of the iData 95W.

On the home page, click the application tray icon, select and drag the icon to be added to the home page.

#### 2.6.7 Widgets

You can add widgets such as clock, music player, and calendar on the home page of the iData 95W.

On the home page, click the application tray icon, slide the screen to the widget page, select and drag the widget to be added to the home page.

Click the icon of the widget to open the widget.

# **3 Call Function**

# 3.1 Making a Call

Find the following icon:

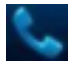

- 1. Enter a telephone number by pressing number keys.
- 2. Click 📞.
- 3. Click **c** to terminate the call.

| * Y Ø Y 🖪 *           | M 🗐 TF 6:04      |                            |
|-----------------------|------------------|----------------------------|
| <b>\$</b>             | <u>e</u>         | <br>Contact                |
|                       |                  | <br>Call record            |
|                       |                  |                            |
| 1 <u>∞</u> 2 <u>∗</u> | 3                |                            |
| 4 сні 5 _к            | _ 6 <u>MNO</u> _ |                            |
| 7 mars 8 tuv          | <u>9 wxvz</u>    |                            |
| * () +                | #                |                            |
| - II 📞                | (II              |                            |
|                       |                  | <br>Voice call             |
| L                     |                  | <br>Virtual numeric keypad |

## 3.2 Contacts

Find the following icon:

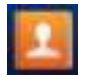

- 1. Click **Contacts** to open the contact list.
- 2. To add a contact, click
- 3. To import or export contacts, press the menu key to open the menu and click **Import/export**.
- 4. To edit or delete a contact, select a contact, press the menu key to open the menu and click **Edit** or **Delete**.

| + + F # A         | E 1243.ex | + + + R A            | 2 B 1248.ex | 1 4 1 M A            | 2 🛢 12.40.us |
|-------------------|-----------|----------------------|-------------|----------------------|--------------|
| e 1               |           | ÷ 1                  | de .        | 94).                 |              |
| -105              | 17000     | 105                  | 17000       |                      | 1            |
| Set up my profile |           | Set up my profile    |             |                      |              |
|                   |           | *                    |             |                      |              |
| 8                 |           | a                    |             |                      |              |
|                   |           |                      |             |                      | 1            |
|                   |           |                      |             | Edit                 |              |
|                   |           | Delete Contact       |             | WOILE Share          | 0 =          |
|                   |           | Contacts to display  |             | Deiete               |              |
|                   |           | Import/export        |             | Print                |              |
|                   |           | Accounts             |             | Set ringtone         |              |
|                   | $\sim$    | Settings             |             | Associate 3M cald    |              |
| ۵,                |           | Share visible contac | a 2,        | Block incoming calls | 10           |

# 3.3 SMS and MMS

Find the following icon:

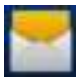

- 1. Click and enter the message recipient and the text to be sent.
- 2. Click  $\gg$  to send the message.
- 3. On the message editing page, press the menu key to open the menu and click **Add Subject**. Convert the message to be sent into a multimedia message and click **>**.
- ★ Tips

Click state to add attachments such as picture, video, and audio files.

| 1 0 1 R A        | 11157.ee | - + 4 | 1.1   | .4                          |     |   | 35 |   | 12.58 44   | - 1 0 1 B.A                       | 2 - 1 1218.es |
|------------------|----------|-------|-------|-----------------------------|-----|---|----|---|------------|-----------------------------------|---------------|
| Messaging        |          | 12    | 34567 | PR .                        |     |   |    |   |            | 123456789                         | *             |
|                  |          | 1234  | 56789 | ŝ                           | _   | _ | _  | _ | 2,         | 123456789;                        | £,            |
|                  |          | helio |       |                             |     |   |    | ( | 115/1<br>A | belig                             | >             |
| No conversations |          |       |       | ÷                           |     | ¥ |    | ø | *          |                                   | 0 v           |
|                  |          | qv    | l e   | r                           | t   | y | u  | i | o p        | q W Discard                       | o p           |
|                  |          | а     | s     | d                           | fg  | 1 | ij | k | 1          | a \$ Insert quick text            | k I           |
|                  |          | \$    | z     | x                           | c v | 1 | n  | m | •          | 2 Insert smiley<br>Insert contact | n 名           |
|                  | Q,       | 77 12 | a 🛍   | $\left  \mathbf{f} \right $ |     |   | ×. | 展 | -          | 77 123 Settings                   |               |

## 3.4 Email

You can send or receive emails.

#### ★ Note

To create an email account on the iData 95W, you need to set the account on a PC. For example, to create a QQ email account, log in to the QQ mailbox, click **Settings** in the upper right corner of the mailbox to access the account options. Find the server options and email receiving options, select all, and click **Save**.

To set a mailbox on the iData 95W, do as follows:

Find the following icon:

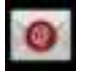

- 1. Enter the email address and password and click **Next**. The system starts to connect the email account.
- 2. Set Inbox checking frequency and click Next.
- 3. Create a name for this account and click **Next**. The **Inbox** page is displayed.

| Amut star                                                                        | Account antimpe                                                                             | Account articipe                                                            |                                       |             |  |  |  |
|----------------------------------------------------------------------------------|---------------------------------------------------------------------------------------------|-----------------------------------------------------------------------------|---------------------------------------|-------------|--|--|--|
| You can set up email for most<br>accounts in just a few steps.<br>Email estimate | Induse checking Transmiss<br>Every 1E minutes<br>C Send unual from this account by default. | Your account is set up an<br>way!<br>Give the account share (spice<br>state | ut email is on its<br>set             |             |  |  |  |
| Factored                                                                         | M Mostly me when email arrives                                                              | Treasure Witness or when                                                    |                                       |             |  |  |  |
| Sectors of the                                                                   | Automatically developed attachments<br>effect connected to Wilfy                            | -                                                                           | 1 1 1 1 1 1 1 1 1 1 1 1 1 1 1 1 1 1 1 |             |  |  |  |
|                                                                                  | Previous dans                                                                               |                                                                             | 0 ×                                   | No messages |  |  |  |
| qwertyuiop                                                                       |                                                                                             | qwerty                                                                      | uiop                                  |             |  |  |  |
| asdfghjkl                                                                        |                                                                                             | asdig                                                                       | hjkl.                                 |             |  |  |  |
| 🖇 z x c v b n m 🕶                                                                |                                                                                             | Y z x c v                                                                   | bnm 🗬                                 |             |  |  |  |
|                                                                                  |                                                                                             | 11 128 E 144                                                                |                                       | a 1 k G     |  |  |  |

To delete an account, do as follows:

- 1. On the mailbox page, press the menu key and click **Settings**.
- 2. Click the email account to be deleted and access the setting page.
- 3. Click Remove account.

| + +    | 10244            | 1 40Am | 十 中 日 田 臣 永 年     | P 1 8 410.00 | + + + # E + +                                                         | P 2 8 410.00 |
|--------|------------------|--------|-------------------|--------------|-----------------------------------------------------------------------|--------------|
| 0      | Folders<br>nieta |        | O Settings        | ADD ACCOUNT  | 0 #53219439@qq.com                                                    | ADD ACCOUNT  |
| -      | inbox            |        | General           |              | Auto-download attactionents to recent<br>messages via Wi-Fi           | - 10         |
| 8      | Drixthe          |        | idata             |              | NOTIFICATION SETTINGS                                                 |              |
| 59 1   | Sent             |        | 4532134339(b)Loom |              | Email notifications<br>Notity in System bar when emails arrive        |              |
|        | Recycle Bin      |        |                   |              | Choose ringtone                                                       |              |
| 0      | Junk             |        |                   |              | Vibrate                                                               |              |
| ALL PL | DLDERS           |        |                   |              | Also sibrate when email arrives                                       | 1.4          |
| 1      | Deleted Messages |        |                   |              | Server nettings                                                       |              |
| -      | Sent Messages    |        |                   |              | Incoming settings<br>Userrare, pastword and other incomi<br>antings   | ng server    |
| 1      | 其他文件具            |        |                   |              | Outgoing settings<br>Usersame, password and other outgoin<br>settings | neres pr     |
|        |                  |        |                   |              | REMOVE ACCOUNT                                                        |              |
|        | Settings         |        |                   |              | Remove account                                                        |              |

# 4. Network and Connection Synchronization

# 4.1 Data Connection

By default, the network is configured for the device upon delivery. If you delete the network configuration by mistake, you can manually select a network through software configuration.

In hardware, different antennas are used in two network modes. In software, you need to perform the following configuration: Select **Settings** > **More** > **Mobile Networks** > **Network Mode** and manually select the CDMA or GSM network.

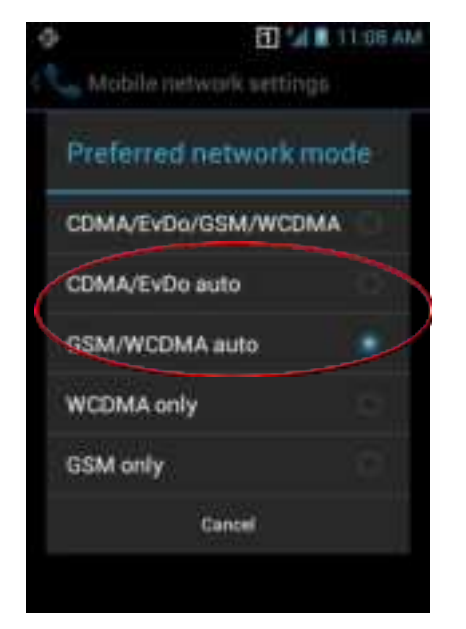

Select one of the options in the figure accor ding to actual conditions.

#### After a GPRS data connection is established, you can access the Internet.

To establish a GPRS data connection, ensure that a SIM card is installed in the iData 95W. Generally, the iData 95W has configured Internet access. If you delete the default configuration by mistake, set the network as follows (assume that China Mobile's network is used):

Select Settings > More > Wireless & networks > APN > CMNET and set the following options as follows:

| ÷ + + ■           | Name: CMNET                              |
|-------------------|------------------------------------------|
| Name<br>CMHET     | APN: cmnet<br>APN type: default,supl,net |
| APN               | Proxy: null                              |
| APN type          | Port: null                               |
| defaattaapt.ext   | User name: null                          |
| Praxy<br>Nation   | Password: null                           |
| Port<br>Not set   | Server: null                             |
| Usemame           | MMSC: null                               |
| Not set           | MMS proxy: null                          |
| Not set           | MMS port: null                           |
| Setver<br>Not pet | MCC: 460                                 |
| MMSC              | MNC: 02                                  |
| Red Sel           | Identity authentication type             |
|                   |                                          |

ype: null APN protocol: IPv4 Enable/disable APN: APNenabled Bearer system: null

Click to enable Wi-Fi and

# 4.2 Wi-Fi Network Connection

#### Select Settings > Wireless & networks > WLAN.

- 1. Click On for Wi-Fi. The system starts to search for the network. If the WLAN is enabled, click **Scan**. The iData 95W list the searched networks.
- 2. Click the network to be connected and enter the password in the displayed dialogbox.
- 3. Click Connect to complete the Wi-Fi connection.

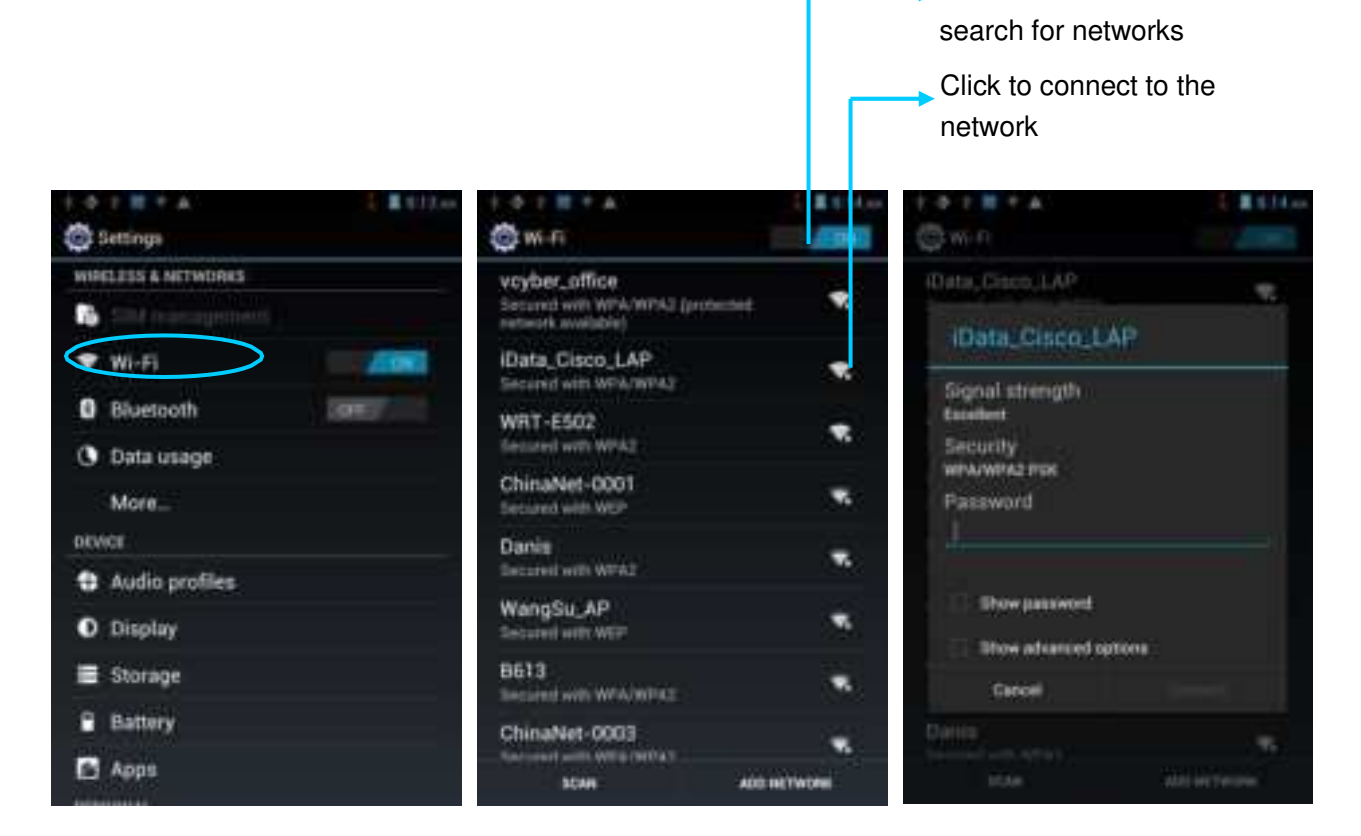

# 4.3 GPS

The iData 95W is equipped with a high-performance navigation chip and can obtain position information quickly and accurately. The manufacturer of the iData 95W, Wuxi iData Technology Company Ltd., provides GPS Test, which is a GPS demonstration program. Before using the GPS, install GPS Test. You can download GPS software (for the information related to GPS software and HiMarket, see relevant description in 6.1 Installing Software) from HiMarket and view position information.

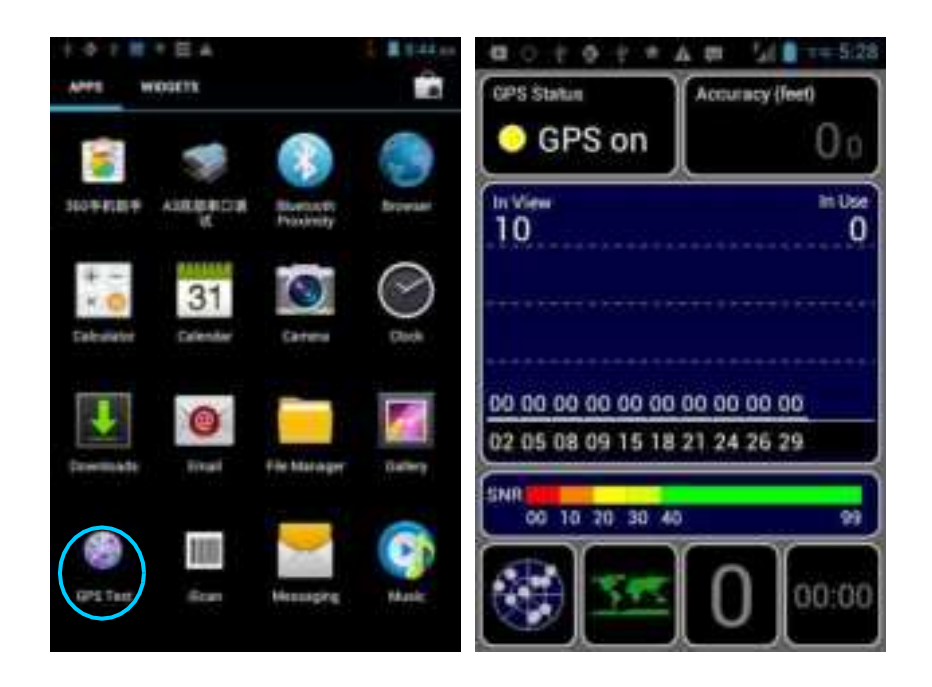

## 4.4 Connecting iData 95W to a Computer

Connect the iData 95W to a computer by using a USB cable so that files in the memory card, for example, pictures, videos, and music, can be transferred to the computer and processed in the computer.

- 1. Connect the iData 95W to a USB port of a computer by using the USB cable.
- 2. The icon of USB connection is displayed in the status bar of the iData 95W. Slide the status bar, you can see **USB connected** and select the USB connection mode.

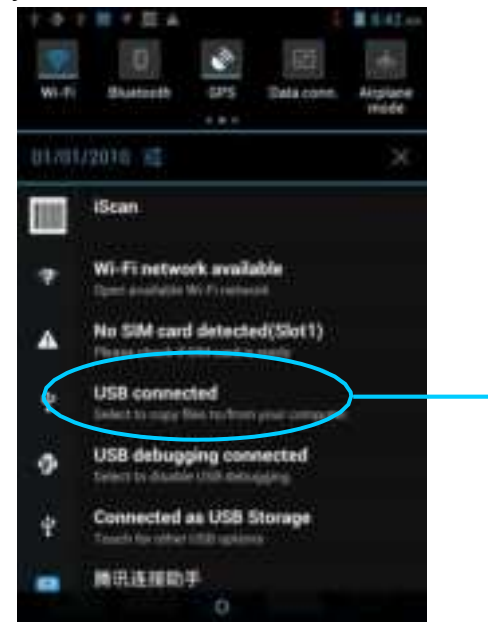

Click the option to open the USB storage device and copy files between a computer and the iData 95W.

## 4.5 Synchronization

#### Select Settings > Accounts & sync.

- 1. Click **ADD ACCOUNT** to set a new account.
- 2. Click **Company** or **Email**, enter the email address and password, and click **Next**. Wait until the connection is completed (for details about mailbox settings, see section 3.4 Email).
- 3. Click **Accounts & sync**. On the **Accounts & sync setting**s page, set the account as required.

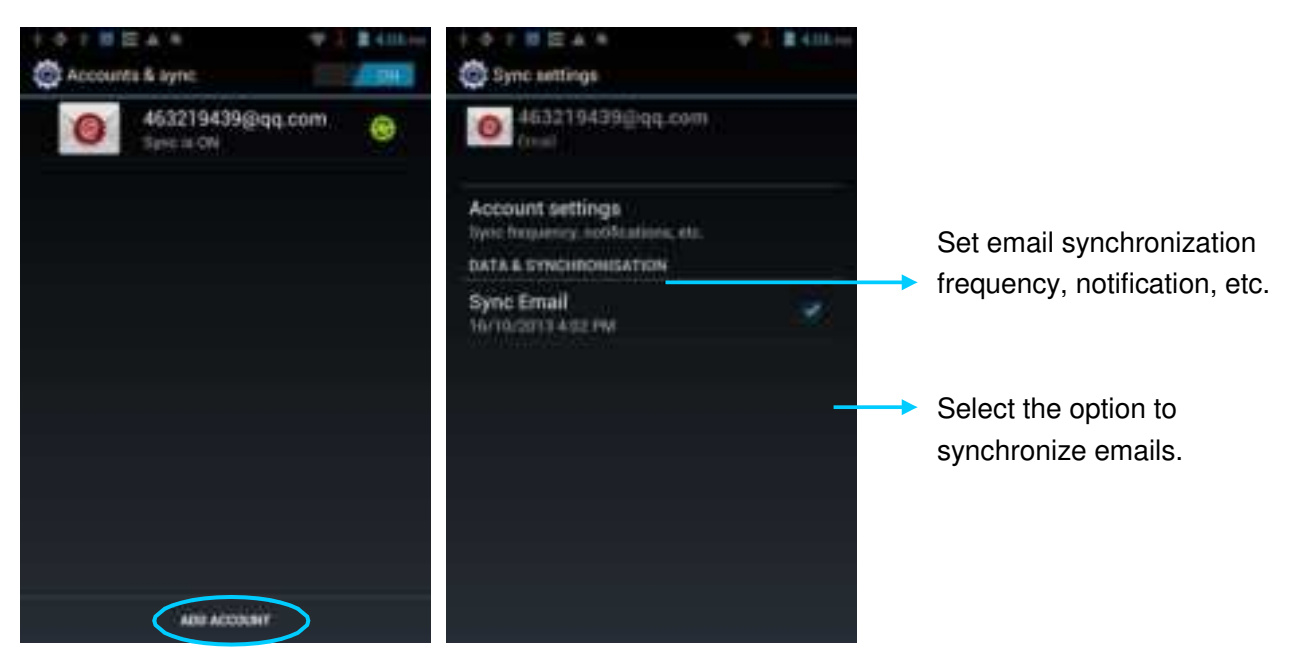

# 5. Introduction to iScan of the iData 95W

## 5.1 Installing and Using iScan

To collect data, you must install and start the scan application on the iData 95W. At present, Wuxi iData Technology Company Ltd. provides the scan demonstration software, iScan, for example to obtain and decode barcode information.

First of all, install iScan on the iData 95W (for details on how to install iScan, see 6.1 Installing Software). After iScan is installed, the iScan icon is displayed on the application page. Click the icon to start the software (by default, **Barcode Scan** is selected). In this case, you can scan barcodes.

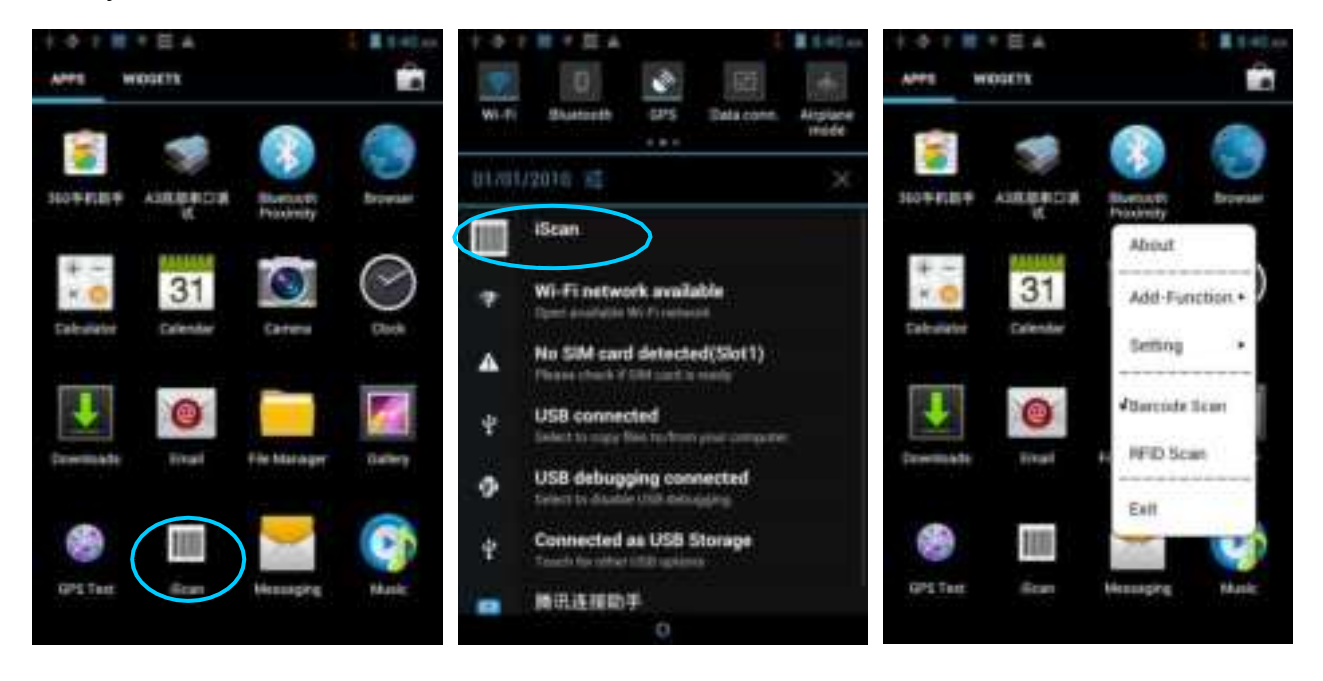

# 6 Managing iData 95W

#### 6.1 Installing Software

The iData 95W uses Google's Android platform whose suffix is apk. To install software on the iData 95W, use the following methods:

- Download and install software through the online software store provided by Google (Google Play) or Android software download platform (HiMarket) used in China. HiMarket is recommended.
- 2. Download software installation packages, store them on the SD card, and install the software by using file manager.
- 3. Connect the iData 95W to a computer by using the USB cable and install software on the computer. First of all, install software such as APK installer, pea, or 91 mobile assistant on the computer so that software can be installed in batches.

# 6.2 Uninstalling Programs

If too many programs are installed or some installed programs are unnecessary, uninstall existing programs to increase the operation speed of the iData 95W. To uninstall software, use the following methods:

- Select Settings > Applications. In the displayed application list, select the software to be uninstalled and click the software. On the App info page, click Uninstall and click OK. Several seconds later, the system prompts that the software is uninstalled.
- 2. Click the application tray. On the application page, find the icon of the software to be uninstalled and click the icon.

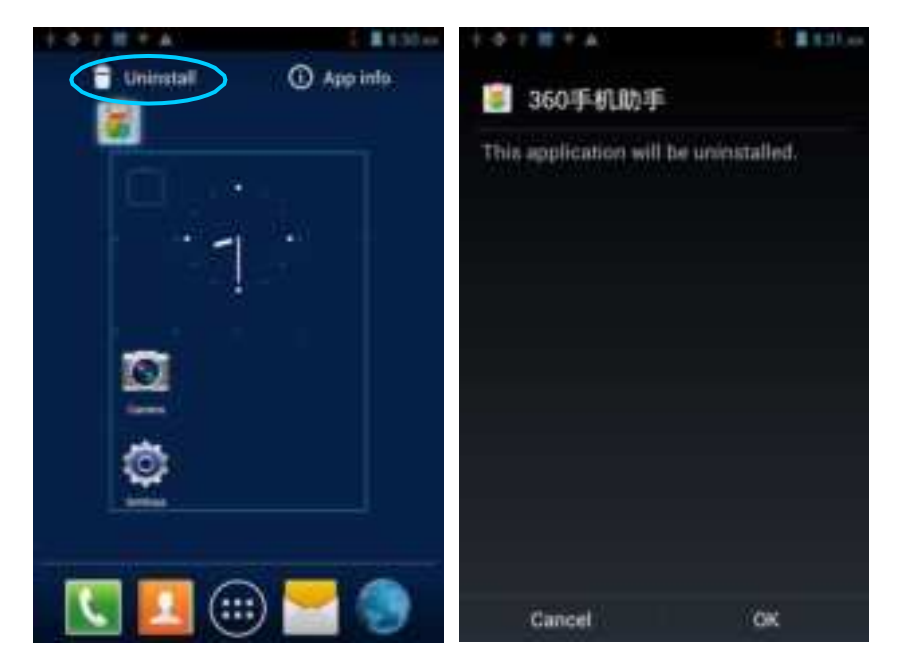

# 6.3 Managing Applications

Press the menu key (yellow scan key) and click **Manage apps**. You can view the status of download applications, applications in the SD card, and running applications and click any application to access the application information page where you can stop, uninstall, or suspend the application.

| Q.              | 0 Apps                                                                                                    | App info                   | 1 # 121.0            |
|-----------------|----------------------------------------------------------------------------------------------------|----------------------------|----------------------|
|                 | DOWNLOADED DEVICE ETGRADE TO REMAND CO                                                                                                    | 360手机助子<br>Version 18.173  | the second           |
| / .             | ● A3底部商口语试                                                                                                    | ETOHALE                    | Connistan            |
| •               | Android keyboard                                                                                                    | Total<br>App               | 7.41MB<br>7.23MB     |
| M               | Android Live Wallpaper                                                                                                    | Device storage app<br>Data | 0.009<br>176KB       |
| Carent          | Android System                                                                                                    | Device storage data        | 0.008                |
| <u>a</u>        | APKinstaller                                                                                                    | Glear da                   | La la                |
| Wallpaper       | Atci_service                                                                                                    | CALCHE                     |                      |
| System settings | No. of Control of Control of Cont | Cache                      | 676KB<br>Clear cache |

# 7 Precautions and Troubleshooting

# 7.1 Precautions for iData 95W

# To ensure that the iData 95W does not fail, follow the following precautions during use of the iData 95W:

- Put the iData 95W and its components and accessories in the places where children cannot reach.
- Keep the iData 95W dry.Rain, moisture and liquid contain acidic materials and will corrode the circuit board.
- Do not store or use the iData 95W in dusty or dirty places.
- Do not store the iData 95W in a place that is too hot. High temperature will shorten the service life of electronic components.
- Do not store the iData 95W in a place that is too cold. When the temperature inside the iData 95W rises, moisture is generated inside the iData 95W, which may damage the circuit board.
- Do not try to disassemble the iData 95W. Otherwise, the iData 95W may be damaged.
- Do not touch the screen surface of the iData 95W by using a pen, a pencil or other sharp articles in case the screen may be scratched.
- Do not throw, beat or violently collide the iData 95W. Otherwise, the components of the iData 95W may be damaged and the iData 95W may be faulty.
- Do not use strong chemical products or strong detergent to clean the iData 95W. If the iData 95W become dirty, clean the surface of the iData 95W by using a soft cloth soaked with dilute glass detergent.
- Please use the protective film to reduce wear as much as possible. The screen protective film can improve the availability and durability of the screen.

#### Pay attention to the following during use of the battery.

- The area where the iData 95W is charged must keep away from scraps, inflammables or chemical substances.
- When you charge the battery of a mobile device, the temperature on the battery and charger must be in the range 0°C to 40°C.
- Do not use incompatible batteries or chargers, which may cause fire, explosion, leakage or other hazards.
- Do not disassemble, press, twist, pierce or cut the battery.
- Do not make the battery short-circuited or contact the connecting terminal of the battery by using metal or other conductive objects.
- Do not insert other materials into the battery, contact the battery with water or other liquid, or expose the battery in an open fire, explosive source or other sources of danger.
- Do not put or store the battery in the environment where the temperature is too high.
- Do not put the battery in a microwave oven or a drying machine.

- Do not put the battery into a fire.
- If the battery leaks, do not let the liquid stain your skin or eyes. Otherwise, wash your skin or eyes with lots of water and go to see the doctor immediately.

#### Cleaning the iData 95W

Shell

Clean the shell by using a cloth soaked with alcohol, including keys and space between keys.

Display

You can clean the display screen by using a cloth soaked with alcohol. Do not let the liquid gather around the screen. Otherwise, dry the screen by using a soft non-woven cloth in case strip marks are left on the screen.

Scan lens

Clean the scan lens regularly by using lens paper or other articles suitable for cleaning optical materials.

# 7.2 Troubleshooting

Table 7-1 iData 95W troubleshooting

| Fault                                                                              | Cause                                                              | Solution                                                            |
|------------------------------------------------------------------------------------|--------------------------------------------------------------------|---------------------------------------------------------------------|
| After the power key is                                                             | The battery volume is too<br>low or the battery is not<br>charged. | Charge the iData 95W or replace the battery.                        |
| is not powered on.                                                                 | The battery is incorrectly installed.                              | Correctly install the battery.                                      |
|                                                                                    | The system breaks down.                                            | Restore factory settings.                                           |
|                                                                                    | The battery fails.                                                 | Replace the battery.                                                |
| Battery charging fails.                                                            | The temperature of the battery is too high or low.                 | Put the battery in normal temperature.                              |
| During data communication, data is                                                 | The cable configuration is incorrect.                              | Consult the system administrator.                                   |
| not transmitted or transmitted data is incomplete.                                 | Thecommunicationsoftwareisincorrectlyinstalled or configured.      | Install or reinstall the ActiveSync software to update the driver.  |
| The relevant function is<br>not activated after a user<br>clicks a button or icon. | The system does not respond.                                       | Restart the system.                                                 |
| No sound can be heard.                                                             | The volume is too low or is disabled.                              | Adjust the volume.                                                  |
| The iData 95W is closed.                                                           | The iData is in the<br>95W                                         | After being inactive for a period of time, the iData 95W is closed. |
|                                                                                    | inactive state.                                                    | Deploce the bettery                                                 |
| The battery is used up.                                                            |                                                                    | Replace the battery.                                                |
| The iData 95W responds                                                             | Too many files are stored in                                       | Remove unused memos and records.                                    |

| Fault                  | Cause                       | Solution                                    |
|------------------------|-----------------------------|---------------------------------------------|
| at a low speed.        | the iData 95W.              | necessary, save the records on the host or  |
|                        |                             | increase the storage capacity by using an   |
|                        |                             | SD card.                                    |
|                        | Too many applications are   | Remove applications installed on the iData  |
|                        | installed on the iData 95W. | 95.                                         |
|                        | The scan application is not | Load iScan in the iData 95W                 |
|                        | loaded.                     |                                             |
| The iData 95W does not | Reading a barcode fails.    | Check that the barcode is defective.        |
| decode barcodes.       |                             | If the scanner stops sending out laser beam |
|                        | The battery volume is low.  | after you turn on the switch, check the     |
|                        |                             | battery volume.                             |

#### Table 7-2 Cable troubleshooting

| Fault               | Cause                | Solution           |
|---------------------|----------------------|--------------------|
| Charging fails.     | The cable is in poor | Replace the cable. |
|                     | contact.             |                    |
| The synchronization | The cable is in poor | Replace the cable. |
| software cannot be  | contact.             |                    |
| connected.          |                      |                    |

Table 7-3 Wi-Fi connection troubleshooting

| Fault Cause |    | Solution   |    |                 |            |    |                                    |
|-------------|----|------------|----|-----------------|------------|----|------------------------------------|
| An          | AP | cannot     | be | "Authentication | fails"     | is | The password of the WLAN device is |
| connected.  |    | displayed. |    |                 | incorrect. |    |                                    |

#### **FCC Warning**

#### 15.19 Labeling requirements.

This device complies with part 15 of the FCC Rules. Operation is subject to the following two conditions: (1) This device may not cause harmful interference, and (2) this device must accept any interference received, including interference that may cause undesired operation.

#### 15.21 Information to user.

Any Changes or modifications not expressly approved by the party responsible for compliance could void the user's authority to operate the equipment.

#### 15.105 Information to the user.

Note: This equipment has been tested and found to comply with the limits for a Class B digital device, pursuant to part 15 of the FCC Rules. These limits are designed to provide reasonable protection against harmful interference in a residential installation. This equipment generates uses and can radiate radio frequency energy and, if not installed and used in accordance with the instructions, may cause harmful interference to radio communications. However, there is no guarantee that interference will not occur in a particular installation. If this equipment does cause harmful interference to radio or television reception, which can be determined by turning the equipment off and on, the user is encouraged to try to correct the interference by one or more of the following measures:

-Reorient or relocate the receiving antenna.

-Increase the separation between the equipment and receiver.

-Connect the equipment into an outlet on a circuit different from that to which the receiver is connected.

-Consult the dealer or an experienced radio/TV technician for help.

#### Absorption Rate (SAR) information:

This device meets the government's requirements for exposure to radio waves. The guidelines are based on standards that were developed by independent scientific organizations through periodic and thorough evaluation of scientific studies. The standards include a substantial safety margin designed to assure the safety of all persons regardless of age or health.

FCC RF Exposure Information and Statement The SAR limit of USA (FCC) is 1.6 W/kg averaged over one gram of tissue. This device was tested for typical body-worn operations with the back of the device kept 10mm from the body and 0mm from the head. To maintain compliance with FCC RF exposure requirements, use accessories that maintain a appropriate separation distance between the user's body and the back of the device. The use of belt clips, holsters and similar accessories should not contain metallic components in its assembly. The use of accessories that do not satisfy these requirements may not comply with FCC RF exposure requirements, and should be avoided. Use only the supplied or an approved antenna.

WUXI IDATA TECHNOLOGY COMPANY LTD.

Floor 11, Building B1, No.999 Gaolang East Road, Wuxi City, P.R.C

TEI:4008-838-268

Website:www.idatachina.com